# Tech Note 1015 Managing InTouch ArchestrA Graphics Translation Issues

All Tech Notes, Tech Alerts and KBCD documents and software are provided "as is" without warranty of any kind. See the Terms of Use for more information.

Topic#: 002848 Created: February 2014

## Introduction

If your application has many text strings, you typically send the text strings for your graphic symbols out for bulk translation. You can export symbol strings for translation and modify them using a text editor, an XML editor, or a spreadsheet program like Microsoft Excel.

When you need to remove translation for text inside an ArchestrA symbol that already has a value, you will find that previous translation has not been changed and still exists. This can happen when you provided Custom Properties values in the Translation column in the .xml file by mistake.

If you simply use a blank XML value or a space, during the file import file you will see the message **There is no translation for phrase 'xxxx'**.

By resetting the translation you can make it accept empty values. This *Tech Note* contains instructions to import an XML file without any values for Custom Properties.

Note: For more information, see Exporting Symbol Text for Offline Translation section on page 298 in the IDE.

# Product Versions

• InTouch 2012 R2

## Issue

When you need to remove translation for a text inside ArchestrA symbol which already has a value, you will find that previous translation is not changed and still exists as described below.

• In this example, you have text in English (Figure 1 below).

| ጜ Symbol_001 * - English (United                                                                                                    | States)                       |
|----------------------------------------------------------------------------------------------------|-------------------------------|
| Graphic Edit View Arrange Forma                                                                                                    | at Special Help               |
| 📕 Save and Close 🚽 💁 😮 🕨                                                                                                    | 9 • 🗠 • 🖹 3. 🛍 🛍 🚿 🎼 🌮        |
| Arial 🔽 12                                                                                                    | ▼ B I U   A A E • 2 • 4 •     |
| H R X IS S IE & B                                                                                                    | 레 @ & 도 @ &  임 @ 8=   입 법   ( |
| Tools                                                                                                    |                               |
| <ul> <li></li> <li></li></ul> |                               |
| Elements                                                                                                    | WonderWare                    |
| T Text3<br>T Text2<br>T Text1                                                                                                    | Technical Support<br>Global   |

FIGURE 1: ENGLISH TEXTS

• You configure the translation file for Arabic Language (Figure 2 below).

| ጜ Symbol_001 * - Arabic (Egypt) |                           |
|---------------------------------|---------------------------|
| Graphic Edit View Arrange Forma | at Special Help           |
| 📕 Save and Close 📕 💁 😢          | 9 • ? -   ₽ % ₽ ₽         |
| 4 Arial 12                      | ▼ B I U   A A E • ∠ • & • |
| H H X I C C L L L               |                           |
| Tools                           |                           |
|                                 |                           |
| T Text3<br>T Text2<br>T Text1   | وتسورويي                  |

FIGURE 2: TRANSLATE TO ARABIC

- Now, you need to remove translation values for specific texts. In this example, Wonderware and Global (Figure 3 below).
- Opening the XML file (that contains the translation) and deleting translated texts does not remove them from the graphic.

| X 🖌 🤊 - (*                                          |                                 |                                                        |                   |                                                      | Table To                     | ols                                                                    | Book2 - Microso        | ft Excel       | Street Street    |              | Statement in the second second second second second second second second second second second second second se |              |
|-----------------------------------------------------|---------------------------------|--------------------------------------------------------|-------------------|------------------------------------------------------|------------------------------|------------------------------------------------------------------------|------------------------|----------------|------------------|--------------|----------------------------------------------------------------------------------------------------|--------------|
| File Hom                                            | ne Insert                       | Page Layout                                            | Formulas Data     | Review View                                          | Design                       |                                                                        |                        |                |                  |              |                                                                                                    | ۵ (          |
| Table Name:<br>Table1<br>Resize Table<br>Properties | Summar<br>H <sup>a</sup> Remove | ize with PivotTable<br>Duplicates<br>to Range<br>Tools | Export Refresh    | Properties<br>Open in Browser<br>Unlink<br>able Data | Header<br>Total Ro<br>Banded | Row First Column ow Last Column Rows Banded Columns able Style Options |                        | Table Styles   |                  |              |                                                                                                    |              |
| A1                                                  | • (                             | f <sub>a</sub> P                                       | hrase             |                                                      |                              | and agree options                                                      |                        | Table offes    |                  |              |                                                                                                    |              |
| A                                                   |                                 |                                                        | В                 | C                                                    |                              | D                                                                      | E                      | F              | G                | н            | 1                                                                                                    | 1            |
| 1 Phrase                                            | • T                             | ranslation                                             | •                 | TranslatedFont                                       | Name 💌                       | TranslatedFontProperty                                                 | 💌 TranslatedFontSize 💌 | BaseFontName   | BaseFontProperty | BaseFontSize | Context                                                                                                    | PhraseID 💌 L |
| 2 Do not edi                                        | it Pr                           | rovide translatio                                      | on in this column | Can edit                                             |                              | Can edit                                                               | Can edit               | Do not edit    | Do not edit      |              | 0 TranslationTest                                                                                              | Do not edit  |
| 3 WonderW                                           | are                             |                                                        |                   |                                                      |                              |                                                                        | 0                      | Arial          |                  |              | 12 Symbol_001:Text1;TextElement;Text                                                                           | 609:2;0;0    |
| 4 Technical                                         | Support                         |                                                        | الدعم التقني      |                                                      |                              |                                                                        | 0                      | Arial          |                  |              | 16 Symbol_001:Text2;TextElement;Text                                                                           | 609:3;0;0    |
| 5 Global                                            |                                 |                                                        |                   |                                                      |                              |                                                                        | 0                      | Arial          |                  |              | 12 Symbol_001:Text3;TextElement;Text                                                                           | 609:4;0;0    |
| 6                                                   |                                 |                                                        |                   |                                                      |                              |                                                                        |                        | 1.1.271.0.2811 |                  |              |                                                                                                    |              |
| 7                                                   |                                 |                                                        |                   |                                                      |                              |                                                                        |                        |                |                  |              |                                                                                                    |              |
| 0                                                   |                                 |                                                        |                   |                                                      |                              |                                                                        |                        |                |                  |              |                                                                                                    |              |

#### FIGURE 3: TRANSLATION FILE

• When you open the symbol and switch the language for testing, you will find the translation is the same as before, and empty file:///C|/inetpub/wwwroot/t002848/t002848.htm[3/7/2014 8:13:10 AM]

values have no effect, although they appear in messages. These values have no translation.

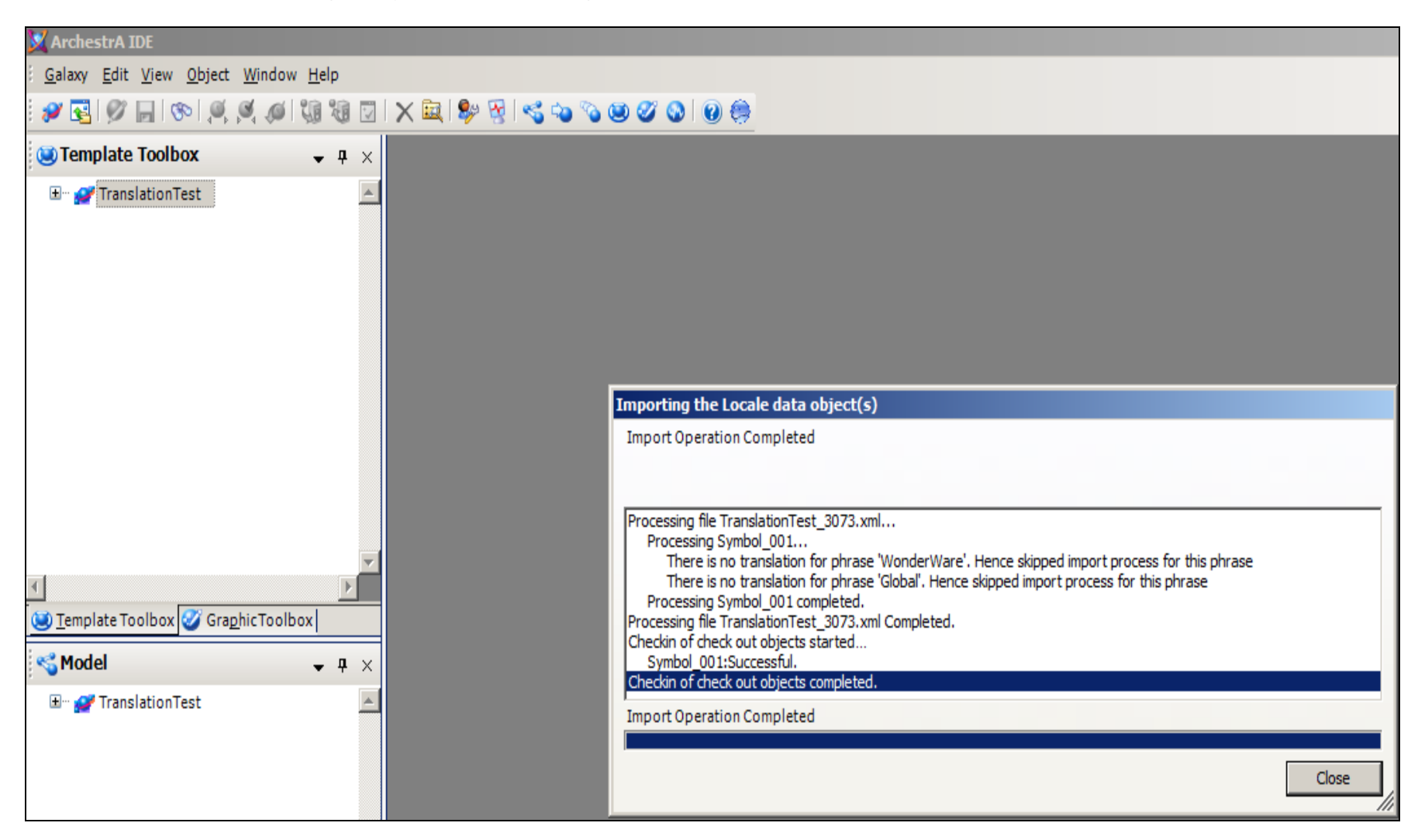

FIGURE 4: NO TRANSLATION FOR PHRASES MESSAGES

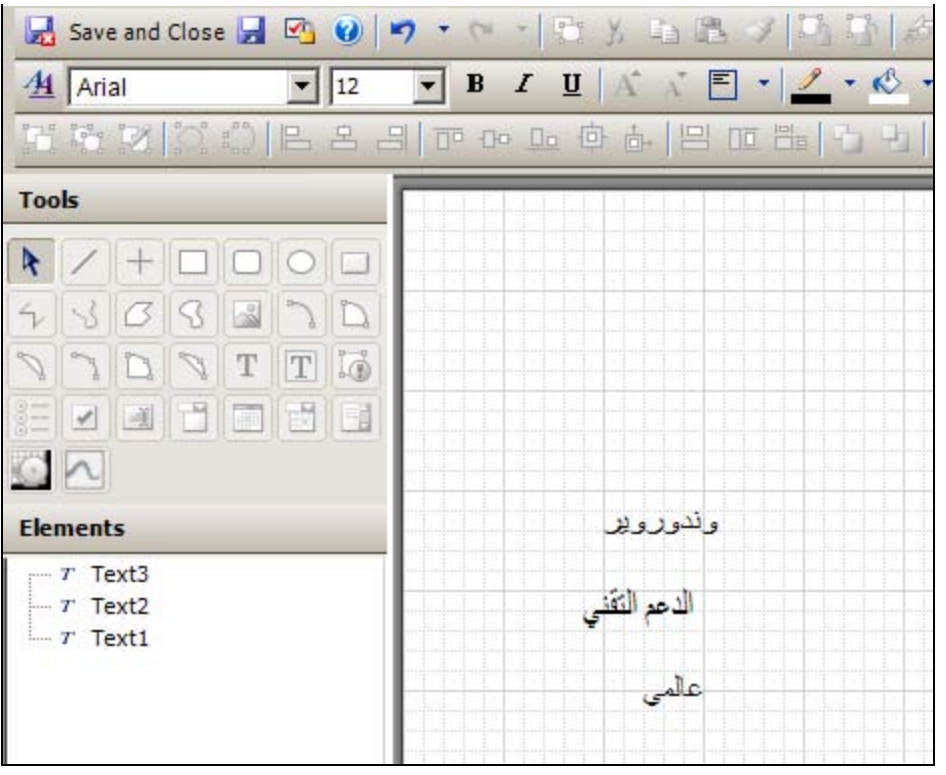

FIGURE 5: TRANSLATION TEST UNSUCCESSFUL

# Solution

Use the following steps in order to reset translation and make it accept empty values.

- 1. Remove the translated language. In this example, we remove **Arabic** from the Galaxy by clicking **Galaxy/Configure/Languages/Arabic**.
- 2. Click **Remove** then confirm the delete.

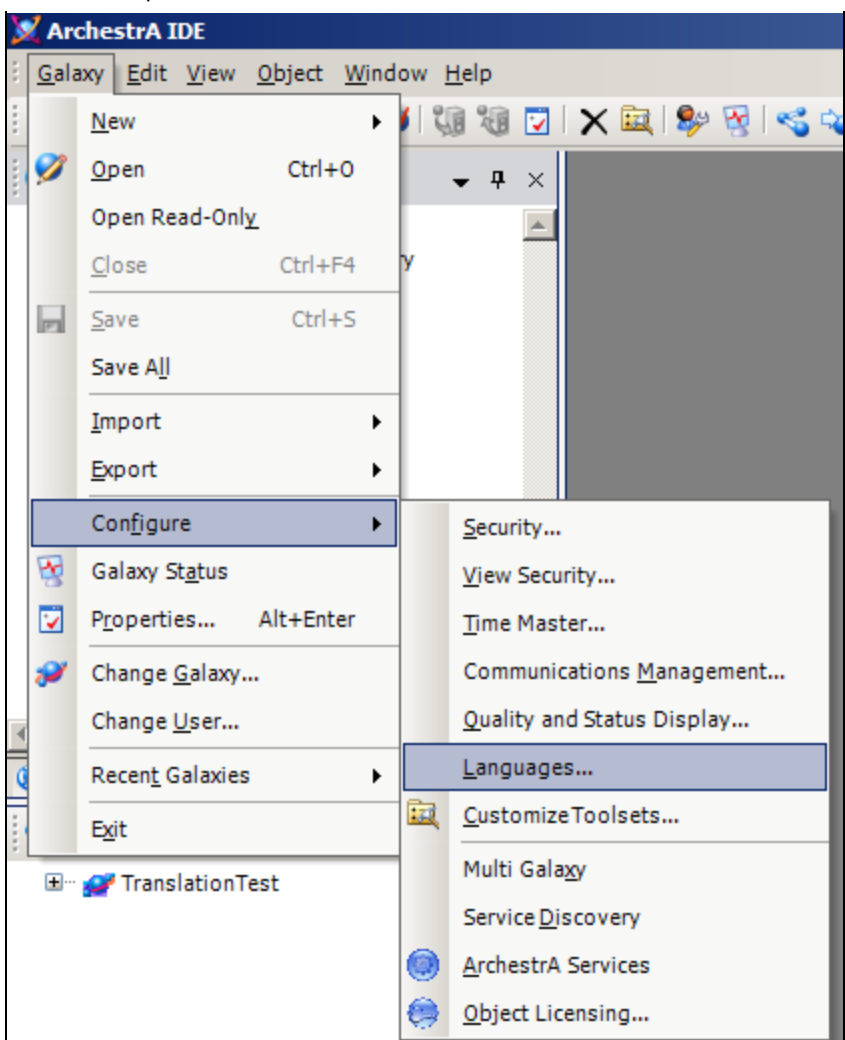

FIGURE 6: REMOVE LANGUAGE

| 2 🖉 😨 🖉 🔚 (🇞 🖉 🖉 🕼                                                                                                    | <b>1</b>   | X | 🔧 🥩 | ≪ 9 | • • • • • • • • •                                    |                 |                          |                            |             |
|----------------------------------------------------------------------------------------------------|------------|---|-----|-----|------------------------------------------------------|-----------------|--------------------------|----------------------------|-------------|
| 🧭 Graphic Toolbox 🗸 🗸                                                                                                    | <b>p</b> × |   |     |     |                                                      |                 |                          |                            |             |
| <ul> <li>TranslationTest</li> <li>ArchestrA Symbol Library</li> <li>SQLGrid</li> <li>AlarmClient</li> <li>Symbol_001</li> <li>TrendClient</li> </ul> | 4          |   |     |     |                                                      |                 |                          |                            |             |
|                                                                                                    |            |   |     | C   | onfigure Languages                                   |                 |                          |                            | ×           |
|                                                                                                    |            |   |     |     | Language Name                                        | Locale ID       | For                      | nt                         | Add         |
|                                                                                                    |            |   |     |     | English (United States)                              | 1033            |                          |                            | Remove      |
| 7                                                                                                    |            |   |     |     | Arabic (Egypt)                                       | 3073            | Arial                    |                            |             |
| U <u>T</u> emplate Toolbox <b>o</b> Gra <u>p</u> hic Toolbox                                                                                         |            |   |     |     |                                                      |                 |                          |                            | Set Default |
| Model 🗸                                                                                                    | <b>д</b> х |   |     |     | Confirm Delete                                       |                 |                          |                            |             |
| 🖅 🔐 TranslationTest                                                                                                    | *          |   |     |     | Are you sure you want to d                           | lelete the sele | cted language?           |                            |             |
|                                                                                                    |            |   |     |     | Note: Deletions cannot be within the graphic symbols | undone. Exis    | ting translations for th | e language will be retaine | ed el       |
|                                                                                                    |            |   |     |     | 🔲 Also delete the alarm m                            | iessage trans   | lations for the languag  | e selected.                |             |
|                                                                                                    |            |   |     |     |                                                      |                 |                          | Yes                        | No          |

### FIGURE 7: REMOVE AND CONFIRM

3. Delete the language from ArchestrA Symbol as well, then save and close the Symbol.

| 🚽 Save and Close 🚽 💁 😧                             | 9 - 9 - 19 X 🖬 🖺 🗸 🕅 | i 🗄 🤣 🕹 😽 🖡                               | b 🍇 🗹 i                     | 🚯 🔍 🍳 🔲 🖾 🗔 🚺 100% 💽                                                                 | - 🖾 🖑 🏢 |
|----------------------------------------------------|----------------------|-------------------------------------------|-----------------------------|--------------------------------------------------------------------------------------|---------|
| 4 Arial 12                                         | 💌 B I U A A 🖹 🕶 🥖    | · <u> </u>                                | ≡ • ₽ •                     | • 🖻 •                                                                                |         |
| H 4 X   C C   E & 4                                | 비 ┍╸┍╸╺╸╺╸ ┍╸        | <b>ⓑ ⓑ (़ ़ ़ ़ ़ </b>                    | \$\$   \$ =                 | 8 #8 #8 #8   <i>2</i> ∆ <i>4</i> 2 € <i>4</i> ∆   .                                  | 1       |
| Tools                                              |                      |                                           |                             |                                                                                      |         |
|                                                    |                      |                                           |                             |                                                                                      |         |
|                                                    |                      |                                           |                             |                                                                                      |         |
|                                                    |                      | Configure Languages                       | -                           |                                                                                      | ×       |
| Elements                                           | WonderWar            | Language Name                             | Locale ID                   | Font                                                                                 | Add     |
| <i>r</i> Text3<br><i>r</i> Text2<br><i>r</i> Text1 | Technical Supp       | English (United States)<br>Arabic (Egypt) | <b>1033</b><br>3073         | Arial                                                                                | Remove  |
|                                                    | Global               |                                           |                             |                                                                                      |         |
|                                                    |                      | Confirm Delete                            |                             |                                                                                      | ×       |
|                                                    |                      | D Are you sure the translations for       | at you want<br>the language | to delete the selected language? Any<br>e will be removed from the symbol.<br>Yes No | Cancel  |

FIGURE 8: REMOVE LANGUAGE TRANSLATION FROM THE SYMBOL

4. Configure Galaxy languages to re-add the translated Language, in our example Arabic.

| 🖉 🕵 🖉 🔚 (🇞 🔍 🖉 🌾                                    | X 🚉   🐓 😵   👒 💊 🥸 🧭 🔕   @ 🧶                                     |                                   |
|-----------------------------------------------------|-----------------------------------------------------------------|-----------------------------------|
| TranslationTest                                     |                                                                 |                                   |
|                                                     | Configure Languages<br>Language Name<br>English (United States) | Locale ID Font Add<br>1033 Remove |
| ✓ <u>Template Toolbox</u> Graphic Toolbox ✓ Model ✓ | Add Langu<br>Select Li<br>By Name                               | anguage Set Default               |
| 🗄 ··· 🔐 TranslationTest                             | Default language<br>Font                                        | Arial OK Cancel                   |

FIGURE 9: ADD THE LANGUAGE

| C | onfigure Languages      |           |       | ×           |
|---|-------------------------|-----------|-------|-------------|
|   | Language Name           | Locale ID | Font  | Add         |
|   | English (United States) | 1033      |       |             |
|   | Arabic (Egypt)          | 3073      | Arial | Remove      |
|   |                         |           |       | Set Default |
|   |                         |           |       |             |
|   |                         |           |       |             |
|   |                         |           |       |             |
|   | Cancel                  |           |       |             |

FIGURE 10: LANGUAGE ADDED

5. Import the XML file that contained your empty fields by clicking Galaxy/Import/Localization/Symbols.

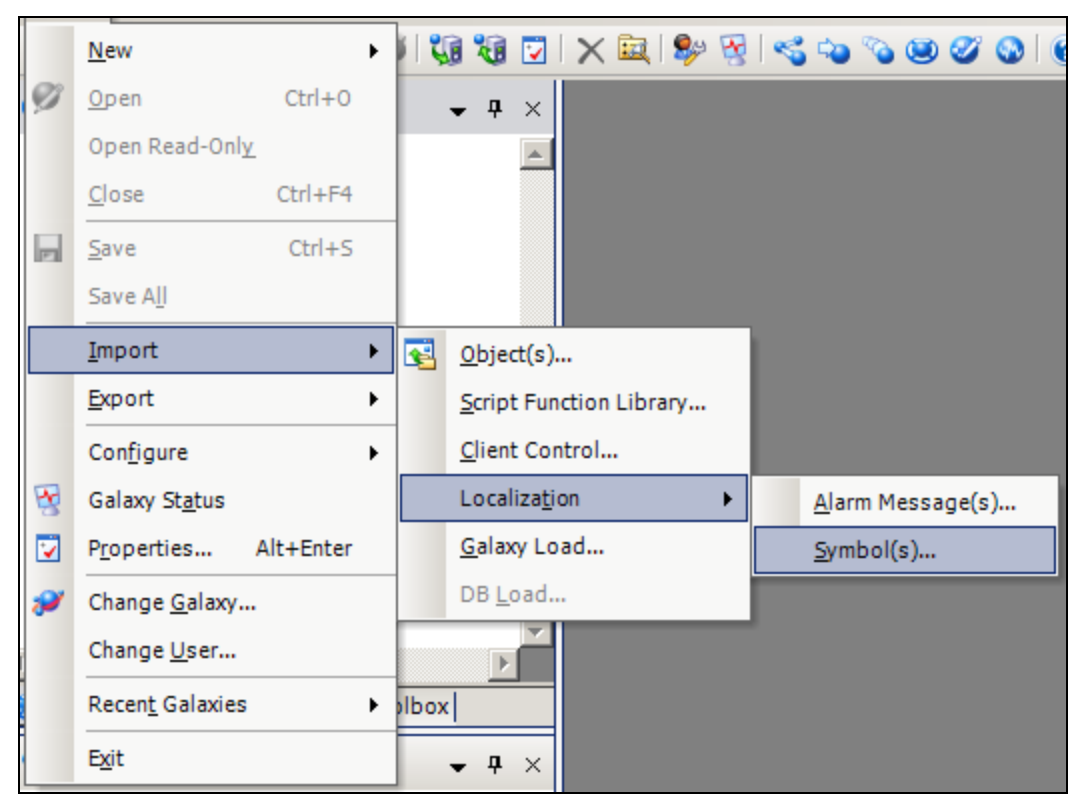

FIGURE 11: IMPORT/LOCALIZATION/SYMBOL(S)

6. Browse for your translation XML file.

| Import Locale Data                 | ×      |
|------------------------------------|--------|
| Select language to import          |        |
| Language to import: Arabic (Egypt) | •      |
| Select folder to import from       |        |
| Path: C:\Users\manal.hany\Desktop  | Browse |
| Select files to import:            |        |
| TranslationTest_3073.xml           |        |
|                                    |        |
|                                    |        |
|                                    |        |
|                                    |        |
| Import                             | Cancel |
| Import                             | Cancel |

FIGURE 12: SELECT THE XML TRANSLATION FILE TO IMPORT

7. During the Import operation, you will see messages about skipping import process of the two words which had empty translation values.

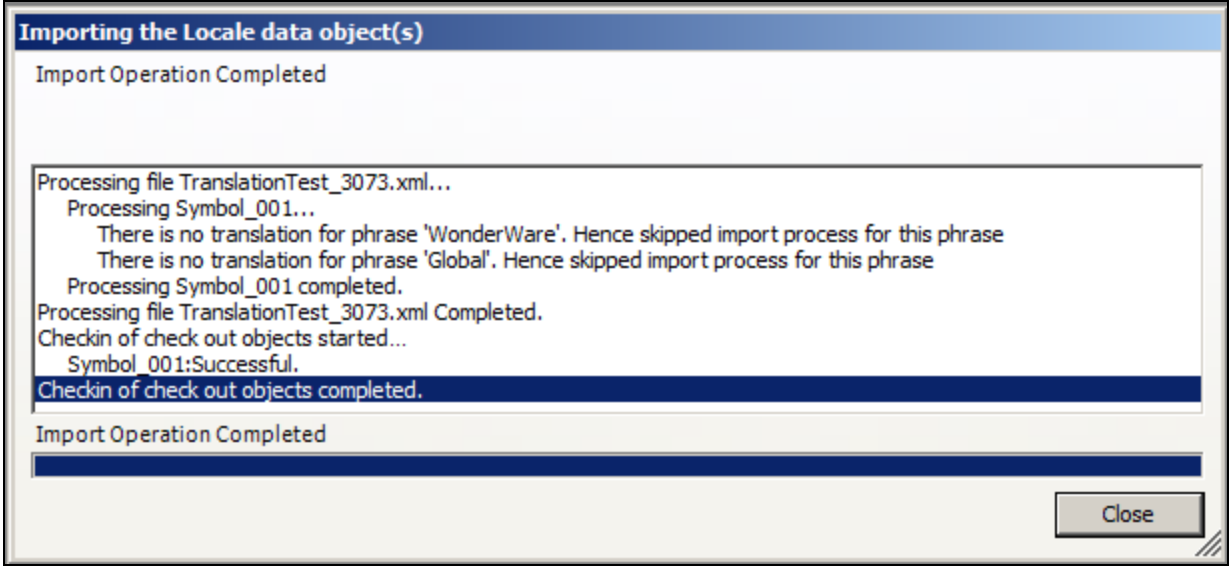

FIGURE 13: IMPORTING TRANSLATION OBJECT

8. Open ArchestrA symbol and switch Language. The issue has been resolved.

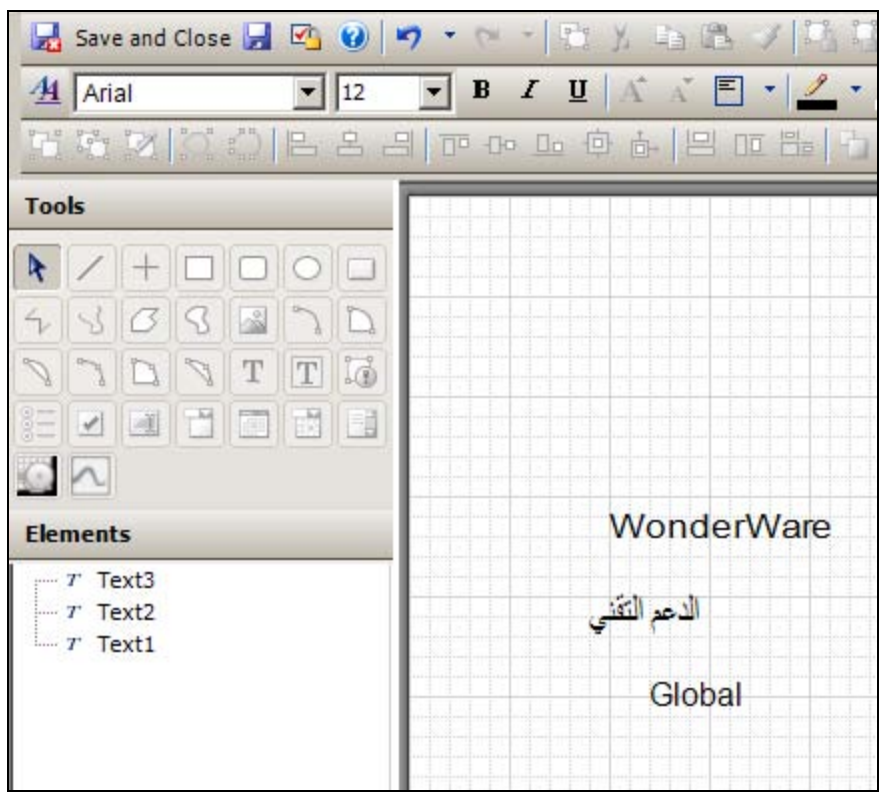

FIGURE 14: LANGUAGE SWITCH SUCCESSFUL

#### M. Hany

Tech Notes are published occasionally by Wonderware Technical Support. Publisher: Invensys Systems, Inc., 26561 Rancho Parkway South, Lake Forest, CA 92630. There is also technical information on our software products at Wonderware Technical Support.

For technical support questions, send an e-mail to wwsupport@invensys.com.

# Back to top

©2014 Invensys Systems, Inc. All rights reserved. No part of the material protected by this copyright may be reproduced or utilized in any form or by any means, electronic or mechanical, including photocopying, recording, broadcasting, or by any information storage and retrieval system, without permission in writing from Invensys Systems, Inc. Terms of Use.